# SUN VALLEY HIGH School

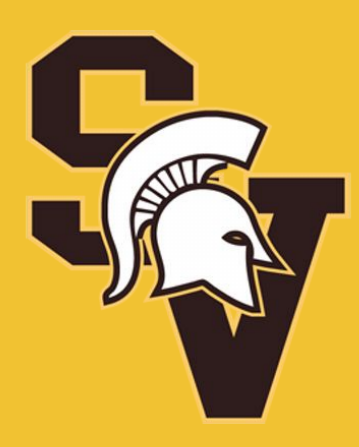

#### 2021-22 Course

Registration

### ADMINISTRATIVE STAFF

- Dr. Mike Harvey, Principal
  - Mr. Ernest Marcello, Assistant Principal
  - Mr. Shep Stewart, Assistant Principal
  - Ms. Debbie Mayer, Assistant Principal
  - Mr. Mike Zezech, Assistant Principal

# COUNSELING STAFF

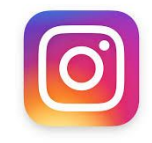

\*\*Follow the SVHS Counseling Department
on Instagram: @SVHS\_Counselors

- Mrs. Alexis Stadler (A-Ca)
- Mrs. Hillary Hawkins (Ce-Go)
- Ms. Brittanee Cervini (Gr-L)
- Mrs. Jessica Hill (M-Ri)
- Ms. Nichole Jackson (Ro-Z)
  - Ms. Nicole Clark, Secretary

### **PROMOTION STANDARDS**

| Grade Level | 4 X 4 Block                         |
|-------------|-------------------------------------|
| Grade 9     | Promoted from 8 <sup>th</sup> grade |
| Grade 10    | 6 credits including English I       |
| Grade 11    | 13 credits including English II     |
| Grade 12    | 20 credits including English III    |

# FUTURE-READY CORE COURSE OF STUDY

| Content<br>Area | Future-Ready Core                                                                                                    |   |
|-----------------|----------------------------------------------------------------------------------------------------|---|
| English         | 4 credits                                                                                                    |   |
|                 | I, II, III, IV                                                                                                    |   |
| Math            | 4 credits                                                                                                    |   |
|                 | Math I, Math II, Math III                                                                                                    |   |
|                 | 4 <sup>th</sup> math course to be aligned with the<br>student's post high school plans at the request<br>of a parent and counseling from the school, a<br>student will be able to take an alternate<br>sequence which would include Math I and<br>Math II and two other application based math<br>courses. |   |
| Science         | 3 Credits                                                                                                    |   |
|                 | Earth/Environmental science,<br>Biology, and a Physical science                                                                                                    | + |

| Social Studies<br>*New for % 2024  | 4 Credits - World History, Civics,<br>American History I and American<br>History II                                                                                                    |
|------------------------------------|----------------------------------------------------------------------------------------------------|
| Second Language                    | Not required for graduation.<br>Required to meet MAR (minimum<br>application requirements) for UNC.                                                                                                    |
| Health & PE                        | l Credit<br>Health & Physical Education                                                                                                    |
| Electives or other<br>requirements | <ul> <li>11 Credits</li> <li>4 Elective credits strongly recommended<br/>(four course concentration) from one of<br/>the following:</li> <li>-Career and Technical Education (CTE)</li> <li>-ROTC</li> <li>-Arts Education (e.g. music, theater arts &amp;<br/>visual arts)</li> </ul> |

\*A Total of 28 Credits is needed to graduate

### ENGLISH - - 4 CREDITS

Each row represents a possible route to completing all required English credits

| CREDITS FROM<br>MIDDLE<br>SCHOOL                    | 9th               | 10 <sup>th</sup>                 | llth                                                 | 12th                                                  |
|-----------------------------------------------------|-------------------|----------------------------------|------------------------------------------------------|-------------------------------------------------------|
|                                                     | CP English I      | CP English II                    | CP English III                                       | CP English IV                                         |
| No HS credit, but<br>an A average in<br>ELA classes | Honors English I  | Honors English II                | Honors English III<br>~or~<br>AP English<br>Language | Honors English IV<br>~or~<br>AP English<br>Literature |
| English I                                           | Honors English II | Advanced Inquiry<br>and Research | AP English<br>Language<br>(2 semesters)              | AP English<br>Literature<br>(2 semesters)             |

#### MATH-- 4 CREDITS

#### Each row represents a possible route to completing all required Math credits

| CREDITS FROM<br>MIDDLE<br>SCHOOL | 9th                                | 10 <sup>th</sup>                     | llth                                   | 12th                                                                   |
|----------------------------------|------------------------------------|--------------------------------------|----------------------------------------|------------------------------------------------------------------------|
|                                  | CP MATH I<br>~or~<br>Math I Honors | CP Math II<br>~or~<br>Math II Honors | CP Math III<br>~or~<br>Math III Honors | CP Math IV<br>~or~<br>Math IV Honors                                   |
| MATH I                           | Honors Math II                     | Honors Math III                      | Honors<br>Pre-Calculus                 | AP Calculus<br>(2 semesters)<br>~or~<br>AP Statistics<br>(2 semesters) |
| MATH I<br>&<br>MATH II           | Honors MATH III                    | Pre-Calculus<br>Honors               | AP Calculus<br>(2 semesters)           | AP Statistics<br>(2 semesters)                                         |

## SOCIAL STUDIES - - 4 CREDITS

Each row represents a possible route to completing all required Social Studies credits

| 9th                  | 10 <sup>th</sup>             | llth                                                                   | 12th                   |
|----------------------|------------------------------|------------------------------------------------------------------------|------------------------|
| CP World History     | CP Civics & Economics        | CP American History I                                                  | CP American History II |
| Honors World History | Honors Civics &<br>Economics | Honors American<br>History I<br>~and~<br>Honors American<br>History II |                        |
| AP World History     | Honors Civics &<br>Economics | Honors American<br>History I<br>~and~<br>AP US History                 |                        |

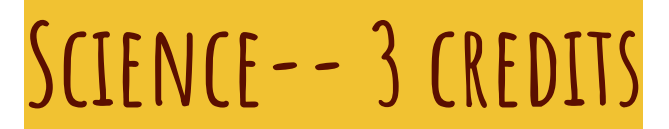

Each row represents a possible route to completing all required Science credits

| CREDITS FROM<br>MIDDLE<br>SCHOOL                        | 9th                             | 10th             | llth                           |
|---------------------------------------------------------|---------------------------------|------------------|--------------------------------|
|                                                         | CP Earth &<br>Environmental     | CP Biology I     | Physical Science               |
| No HS credit, but<br>an A average in<br>Science classes | Honors Earth &<br>Environmental | Honors Biology I | Honors Chemistry or<br>Physics |
| Math 1 & English 1<br>(with an A avg)                   | Biology I honors                | Chemistry Honors | AP Earth &<br>Environmental    |

### FOREIGN LANGUAGE

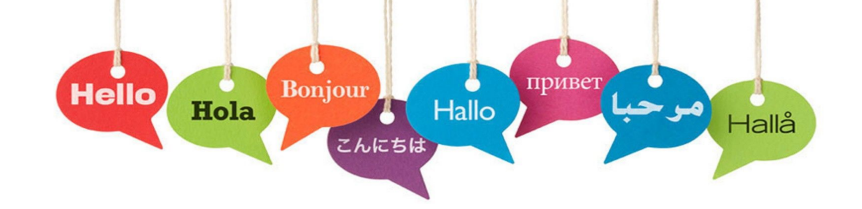

- A Foreign Language is NOT required for graduation.
- All UNC universities require **at least 2 years** of the same foreign language. Some of the more highly selective schools require 3 to 4 years of the same language.
- Some SC colleges require 3 years.
- We recommend you check the college's website of the school you would like to attend for their admission requirements.

# CAREER AND TECHNICAL EDUCATION

#### QUESTIONS: CONTACT BEVERLY.CARNEY@UCPS.K12.NC.US

#### Agriculture

- Animal Science
- Vet Assisting
- Horticulture
- Agricultural Mechanics

# FINE ARTS

- Theater Arts, Tech Theater
- Visual Arts, Pottery, Photography, AP Art
- Concert Chorus, Mixed Chorus, Ladies Chorus
- Band

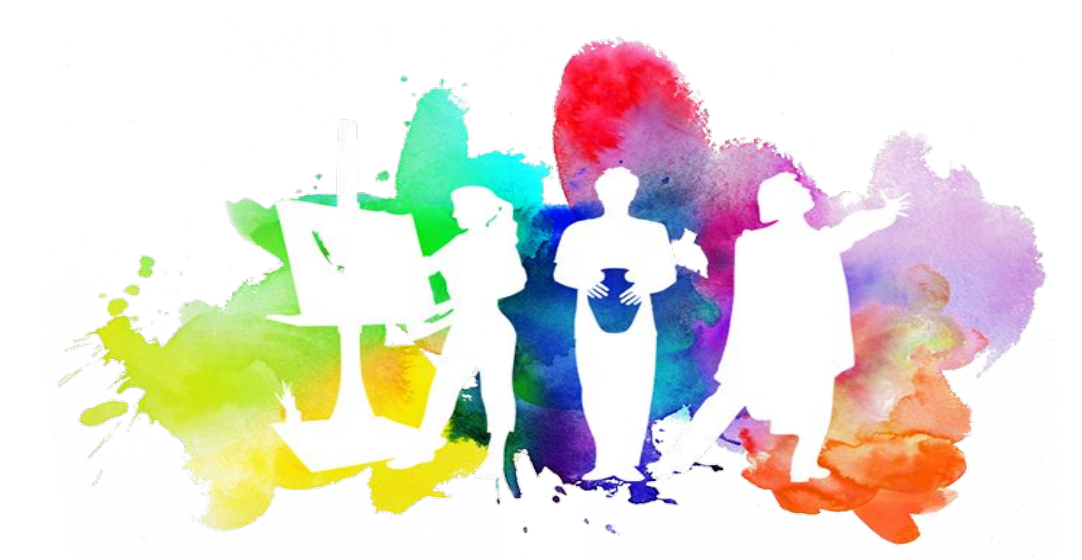

## PHYSICAL EDUCATION

- Health & PE
- Speed & Agility
- Team Sports
- Weightlifting
- Sports Medicine

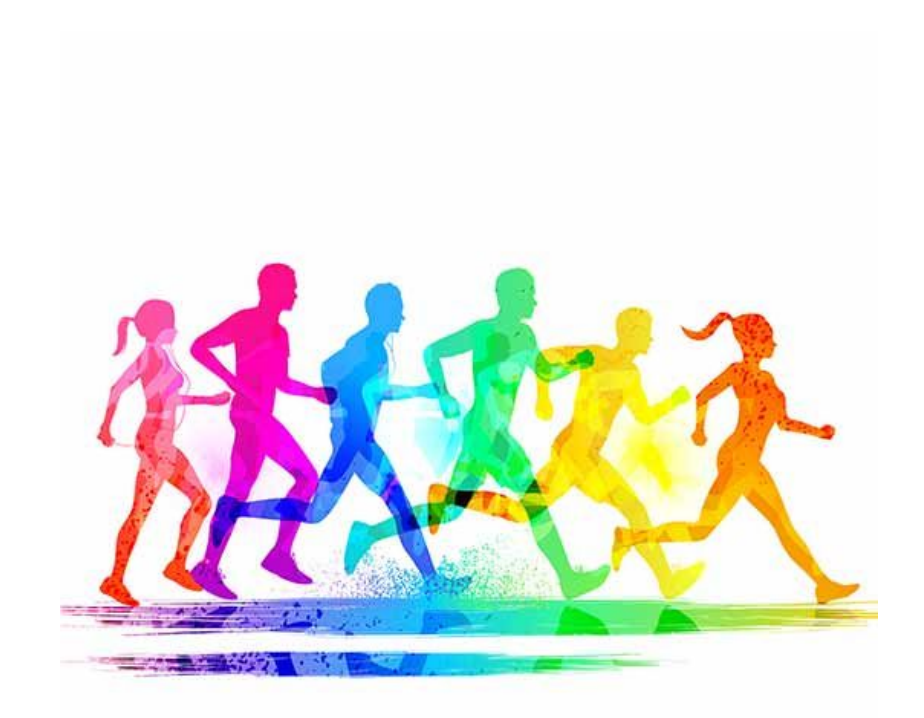

## **NJROTC** (JUNIOR RESERVE OFFICER TRAINING CORPS)

- Cadet Field Manual
- Intro to NJROTC
- Maritime History
- Nautical Sciences
- Naval Knowledge
- Naval Skills

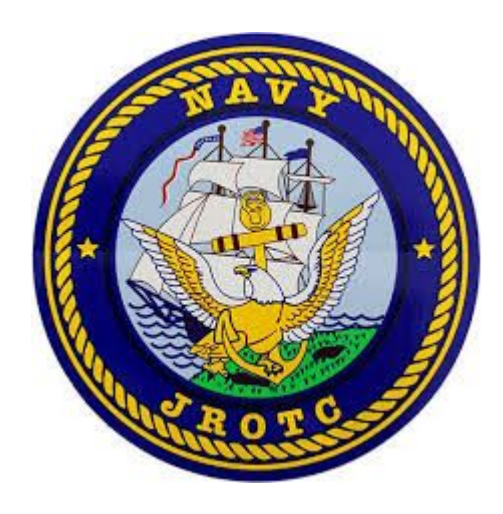

- Leadership Theory
  - Ethics
  - Responsibility

### ACADEMIC DIFFICULTY OF COURSES

- Level 1: College Prep- Course content, pace, and academic rigor follows standards specified by the <u>North Carolina Standard</u> <u>Course of Study</u> (NCSCOS) with content enrichment where appropriate.
- Level 2: Honors- Course content, pace, and academies rigor place high expectations on the student and surpass standards specified by the NCSCOS. These course demand greater independence and responsibility that Level 1 courses. This level is suggested for competitive college admission.
- Level 3: Advanced Placement- Course content, pace, and academic rigor are college-level as adopted by the College Board to prepare students for college.

### WEIGHTING OF GRADES

| Grade | Numerical<br>Value           | Level 3<br>CP | Level 4<br>Honors | Level 5<br>AP |
|-------|------------------------------|---------------|-------------------|---------------|
| A     | 90-100                       | 4             | 4.5               | 5             |
| В     | 80-89                        | 3             | 3.5               | 4             |
| С     | 70-79                        | 2             | 2.5               | 3             |
| D     | 60-69                        | 1             | 1.5               | 2             |
| F     | 0-59<br>No credit<br>awarded | 0             | 0                 | 0             |

### ACADEMIC DIFFICULTY OF COURSES

- **Honors:** Students must be RECOMMENDED by their current teachers. Test scores are also factored into this decision (once received in the summer).
  - If you are recommended for an honors level course and decide you would rather take the course at the CP level, you may do so.
  - If you are recommended for CP and wish to take honors, your parent must sign the "Recommendation Waiver." Students who do this typically struggle in the honors level course.
- Foundational: Students who struggle in math and/or English have the option of a year-long foundational course that will help build necessary skills to be successful.
  - Students will receive 2 credits for these courses upon successful completion.

# WAIVERS

- Waivers will be available online at Sun Valley High School's website under "School Counseling."
- These will need to be completed, signed by the parents, and turned-in with your registration form at the time of your meeting with a counselor.

• Students **CANNOT** opt out of foundational support classes-Foundations of Math I (Math support) or Reading Across the Curriculum (English support).

#### **REGISTRATION TIMELINE**

- Week of February 8th
  - Registration presentation modules assigned to students and posted on SVHS counseling website
- **February 15-25th:** Students work with parents and current teachers to determine best course selection and enter those courses in Powerschool
- March 1-26: SVHS counselors review course selections and email confirmation/modification information to students

Link to program of studies can be found online at: <u>https://www.ucps.k12.nc.us/Page/3182</u>

#### **REGISTRATION PROCESS**

#### • Registration Module on Counseling Canvas Page

- View presentation
- Direct any questions in the discussion section and your counselor will reach out to you.
- Put 8 top choices and 4 alternate electives in to powerschool.
  - Alternates are just as important as primary choices. More than likely you will be placed in at least one of your alternate choices, so please choose wisely.
- Complete the "Registration Completion" form to signal to your counselor that you are finished and course selections can be reviewed.

#### **REGISTRATION PROCESS**

#### • Entering Course Selections in PowerSchool

- Sign in to PowerSchool through the startup page
- Click "Class Registration" located on the left of the screen
- Click on the pencil icon on the right-hand side of the page next to each course subject listed to choose a course in that subject area
- Once you have selected your course(s), click "okay" and continue to the bottom of the page to hit "Submit"
  - Do this for each core subject (English, Math, Science, and Social Studies)
- Make sure you register for 4 primary and 4 alternate electives

#### \*See instructions on the following slides for step-by-step directions

### ACCESSING THE ONLINE REGISTRATION SYSTEM

- Login to your ChromeBook, open chrome and access the "NCEdCloudIAM" as if you were checking your grades in PowerSchool
- If you do not have this page set as your homescreen, please go to SVHS Website > Parents and Students > Technology > UCPS Student Start-up Page (High)

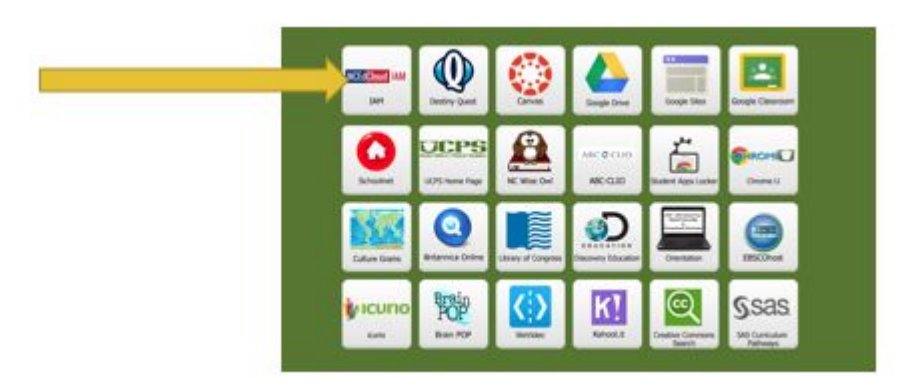

### ACCESSING THE ONLINE REGISTRATION SYSTEM

• Select "Course Registration" on the left hand side.

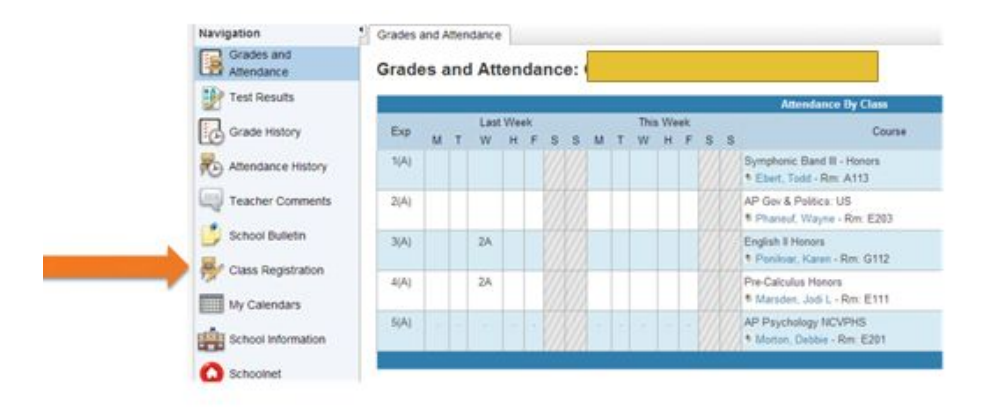

 Next, select the pencil icon to the right of each category to view courses in that category.

Please complete your course requests by March 31, 2014. This must be done prior to meeting with your School Counsetic. Your Registration Card must match this beline course request. Please bring your registration card to your meeting.

| Non Grade English<br>English 3 must be successfully compared to<br>complete the pack. If you have compared<br>English 5 packs are select the next English course in<br>your facts.                                                                                                    | Click the odd button to request a course     | 21  |
|----------------------------------------------------------------------------------------------------|----------------------------------------------|-----|
| English Electives<br>You may select English Electives                                                                                                    | Cick the edit button to request a course +   | Ø.r |
| 100 Grade Bathematics<br>4 Orado of Mathematics are required for<br>productor. Praces anischer and Math (surge in<br>room Sack                                                                                                    | Click the edit button to request a course =  | 15  |
| 100 Grade Social Studies<br>The following occial studies occurses are required<br>for graduaties (mont encode, Calca and<br>Economics, American Harbor), and American<br>Harbory, II, this economics of a that American Harbor<br>Harbor, II, this economics of a that American Harbor<br>I and T be taken during the purch are are shole | Click the edit button to request a course    | 21  |
| 100 Grade Science<br>) Condition of accesses, instructing Biosogy, Earth<br>Science Jor AP Environmental, and a Physical<br>Biomice are required to graduate                                                                                                    | Click the edit button to request a course -1 | 21  |
| 10th Grade World Languages                                                                                                    | Click the edit button to request a course == | 21  |

### ACCESSING THE ONLINE REGISTRATION SYSTEM

- In each category, select the appropriate class and select "okay."
- Continue to the bottom of the screen and hit "submit" to return to previous screen.

\*\*Course selections must be in the system no later than **February 25th!** 

| - | Course Name                             | Number    | Credits    | S Prerequisite Note                                                                                                    | Alerts |  |
|---|-----------------------------------------|-----------|------------|----------------------------------------------------------------------------------------------------|--------|--|
| 0 | AP English<br>Language &<br>Composition | 10357X0C  | 1          | Student must have successfully<br>completed English III Honors                                                                                         |        |  |
| 0 | English I                               | 10222X0C  | 1          | Student must have successfully<br>completed English I                                                                                                  |        |  |
| 0 | English II Honors                       | 10225X0C  | a -        | Student must have successfully<br>completed English I Honors.                                                                                          |        |  |
| o | English III                             | 10232X0C  | 3          | Student must have successfully<br>completed English II                                                                                                 |        |  |
| 0 | English III Honors                      | 10235X0C  | 1          | Student must have successfully<br>completed English II Honors                                                                                          |        |  |
| 0 | English III UCPS                        | 10232X0VL | 1          |                                                                                                    |        |  |
| 0 | English III-H AP<br>Companion           | 10235X0CC | 1          | Student must have successfully<br>completed English II Honors. This<br>course will be taken in conjunction with<br>AP English Language and Composition |        |  |
| 0 | English III Honors<br>UCPS              | 10235X0VL | 1          | Student must have successfully<br>completed English II Honors                                                                                          |        |  |
| 0 | Mod English                             | 10102X0CN | 1          |                                                                                                    |        |  |
|   |                                         | << 1r     | st. < pres | v 1 next > last >>                                                                                                    |        |  |

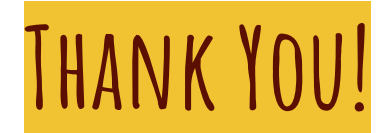

# Thank you for your attention to detail in your course selections!

# Please let us know how we can be of assistance!

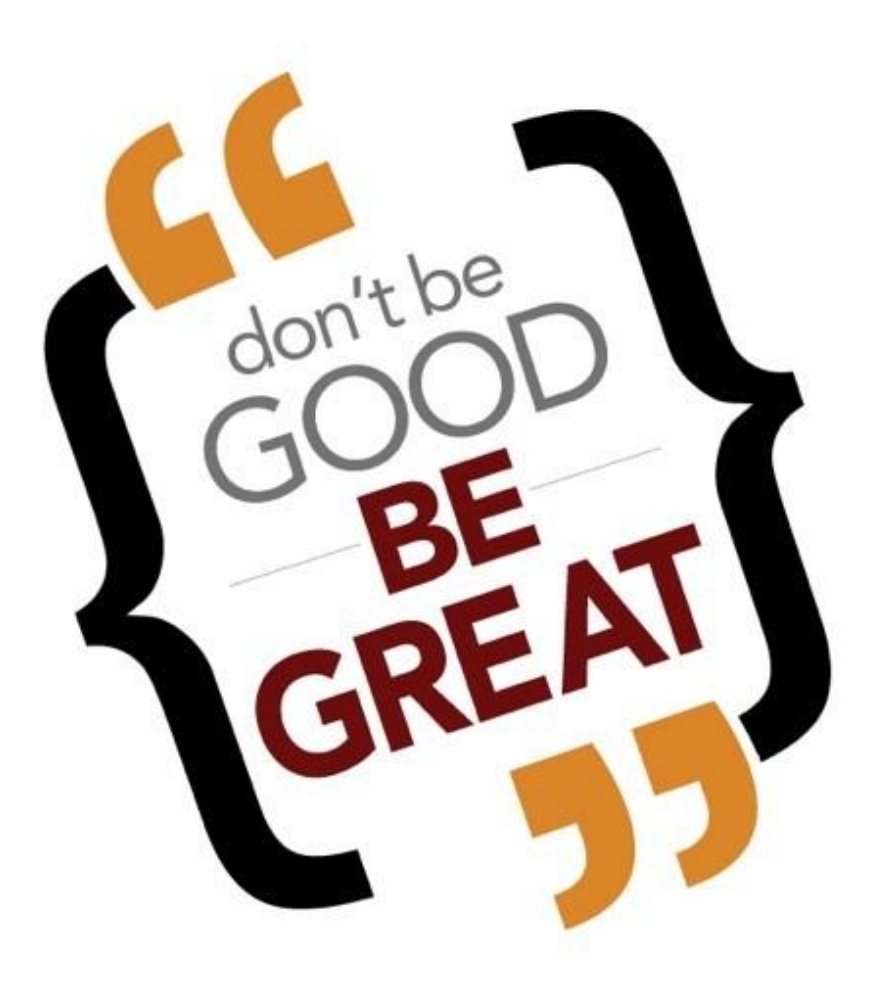